# **Gill**Explore

- 1. Search Gill Explore in Safari
- 2. Click Login
- 3. Login (School email & Password)
- 4. Click Secondary
- 5. Click Student & Parents

About Us Write for Us Contact Us Find Us

**Gill**Explore

This site uses cookies, You can manage your preferences by clicking Cookie tings, or click Accept Cookies to gain the full experience.

g

ACCEPT ALL CO

Cookie Settings

6. Click on eBooks Gill Education (@GillEducation) · Twitter A SUBMIT YOUR BOOKLIST TODAY 7. Enter your Activation Code (found in book) and Account Password 2 3 < > AA gilleducation.ie 🗎 C ſΦ < AA C ₾ nool 💟 Login | VSware 👔 Winning For... 🥝 cj fallon - Go... 🙆 Gill Educatio... M Your new pa... 🙆 Pas Studyclix 💿 The PE Tutor 🛂 Jamf School 💟 Login | VSware 💟 Winning Form... G cj fallon - Goo... 🖾 Gill Explore -... 📕 I alread Logir g GILL EDUCATIC Gant **Gill**Explore SEARCH Primary Home Secondary Further Education College & University About eBooks Products Help Contact Have You Registered Yet? To access some of the secured content on the logged in. You can log in on this page, or you Login ent on this website, you need to be **GillExplore for Students** Email Do You Need To Reset Your Password? Welcome to GillExplore. If you are new user of Gill ou have already registered on this site and are not able up n reset your password by clicking here. (Don't worry, this ha nybody!) When you reset your password, a new password your associated email address with instructions on how to g Password Education eBooks, please take a moment to Register. to your associated to the Gill Education LOGIN simply Login in to your account to activate your new eBook. (Please note you will be redirected to the Gill Education website to complete these steps.) About Us Write for Us Contact Us Find Us **Gill**Explore g Register Help Privacy Policy Terms & Condit Call us on +353 (1) 500 9500 **GILL** BOOKS w Gill Education on ACCEPT ALL COOKIES This site uses cookies, You ttings, or click Accept Co can manage your preferences by okies to gain the full experience. 4 5 oilleducation.ie iii < > AA C 😧 🔄 Jamf School 💟 Login | VSware 🔯 Winning For... G cj fallon - Go... 🔮 Gill Educatio... M Your new pa... 🔮 Pass vord Re... 🔯 My Ad Secondary eBooks Elaina | Begister Now Logout My Account Help g GILL EDUCATIO VIEW, BUY and access SUPPORT for our eBooks or ACTIVATE your FREE eBooks C. Further Education Home Primary SEARCH Coll My Profile Order History View Profile fou have 0 Edit Profile Other Addresses Digital Media Change Passwo My Account Order History Digital Media My Preference Mailing List Subs Terms and Conditions Cookie Settings My Contacts About Us Write for Us Contact Us Find Us **Gill**Explore g Park West D12 YV96 Gill Educatio About Us GUL This site uses cookies, You can manage your preferences by clicking Cooki ottings, or click Accept Cookies to gain the full experience. ACCEPT ALL COOKIES ACCEPT ALL COC 7 6 5 EDUCATION . GILL . g GILL EDUCATIO en. Further Education Primary SEARCH Home Secondary College & University Primary SEARCH Home Further Education College & University Gill Education Secondary Activate vour eBook **GILL** EDUCATION 1 Enter your activation code OOK WHAT'S **NEW FOR 2022** CLICK HERE AND NAVIGATE TO YOUR CHOSEN TITLE eBooks 🖌 

1

 $\langle \rangle$ 

https://www.gillexplore.ie

GillExplore for Students

and to Register. If you are

esults from gillexplore.ie :

Gill Explore - Home

Google

Login

gill explore

Q All S Images ► Videos Ø Shopping Ø Maps I More

AA

Q gill explore 🗎

x Q

Tools

clix 💿 The PE Tutor 🛂 Jamf School 💟 Login | VSware 💟 Winning Form... G cj fallon - Goo... 🛽 gill ex

GillExplore for Teachers

Products Catalogue

• Û

Request a Teacher's Sample →

ACCEPT ALL COOKIES

Cookie Settings

Interested in Writing for us?

This site uses cookies, You can manage your preferences by clicking Cookie trings, or click Accept Cookies to gain the full experience.

 $\rightarrow$ 

ire -... 👿 Talread

® :::

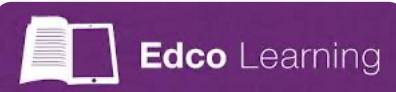

- 1. Search Edco in Safari & Click Login
- 2. Login (School email & Password)
- 3. Click Enter Code

4

4. Enter your Activation Code (found in book)

AA

Edco Learning

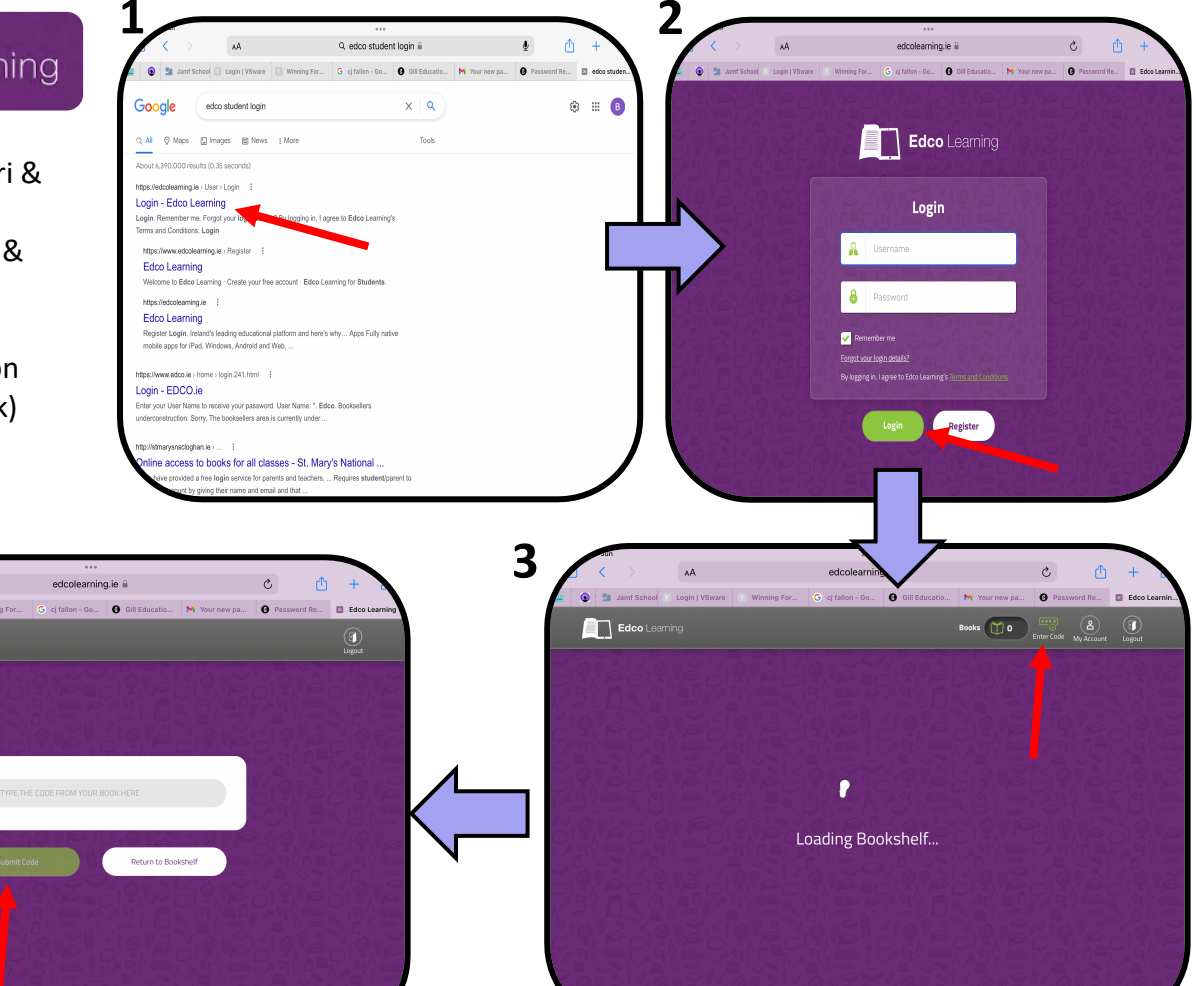

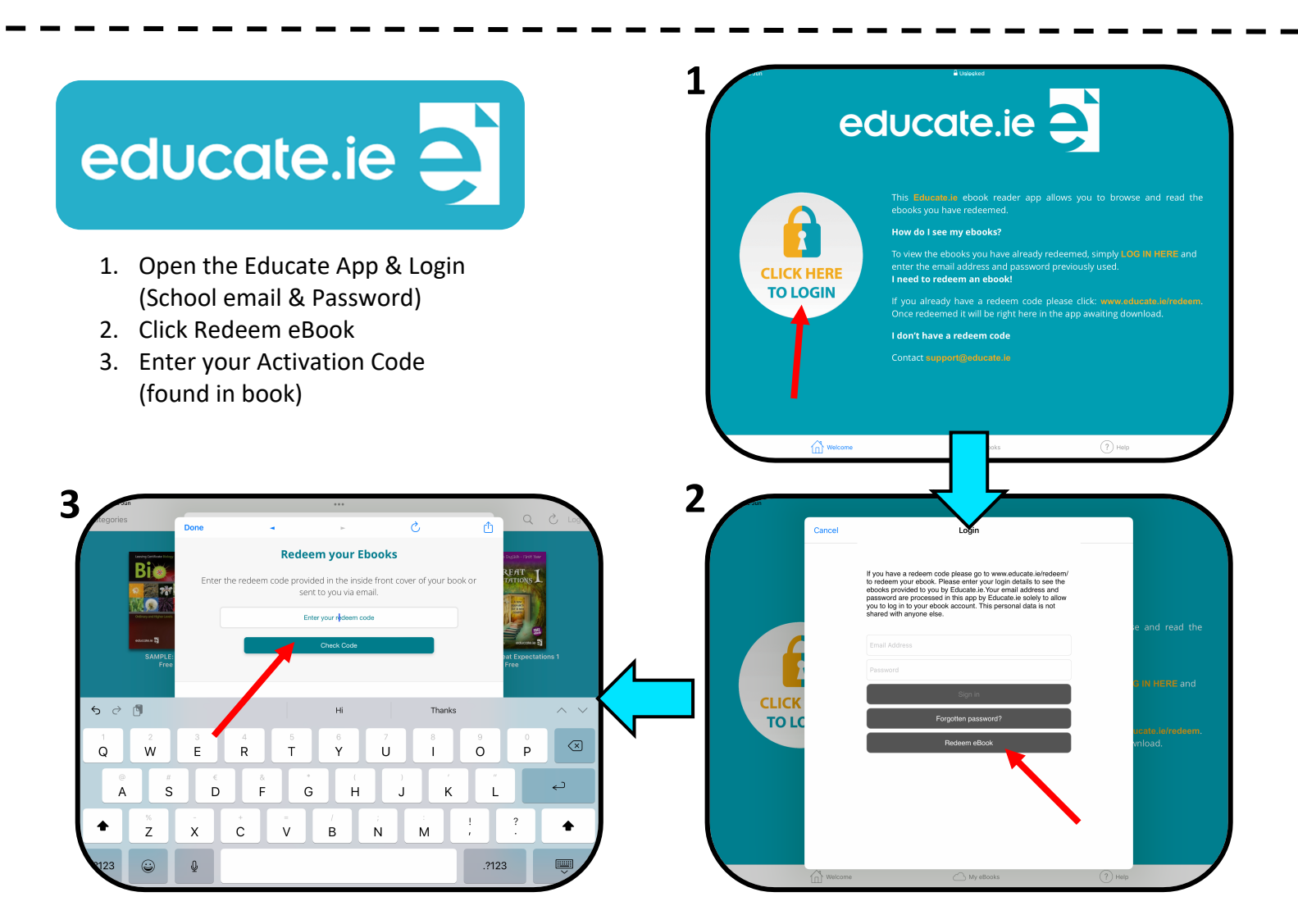

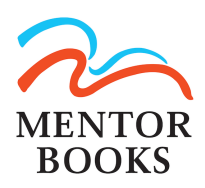

- 1. Open the Mentor Books App & Click Redeem eBook
- 2. Enter your School Email & Activation Code (found in book)

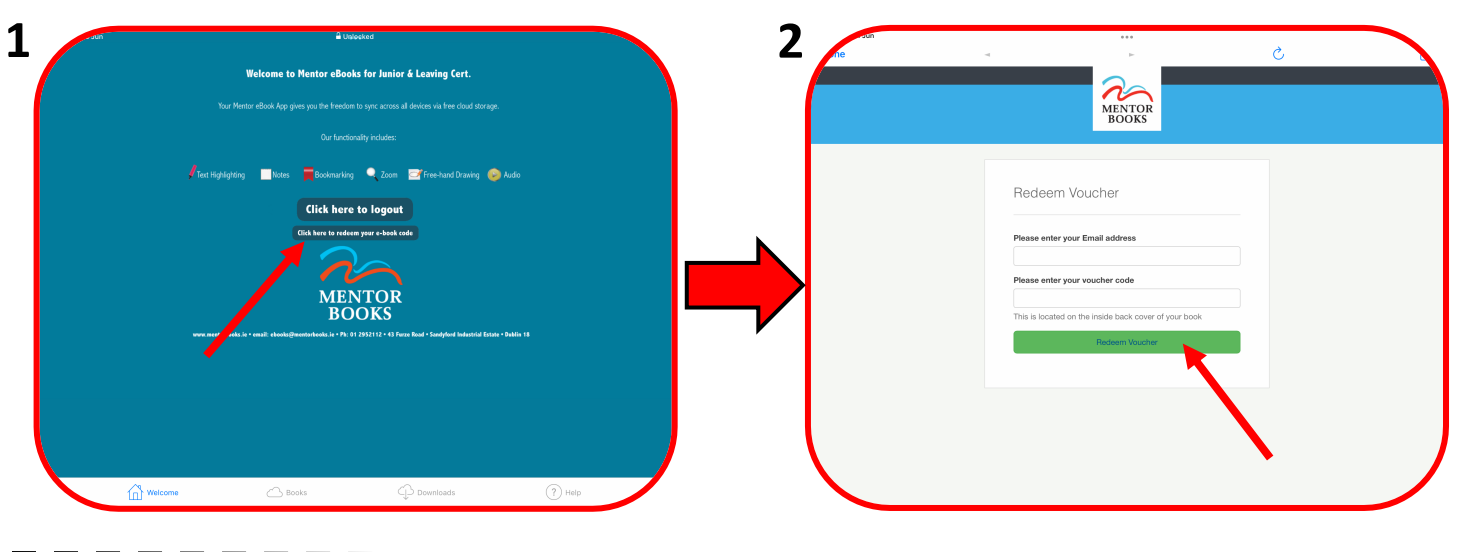

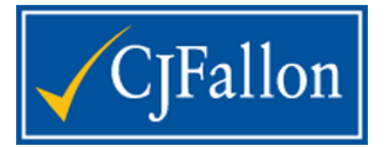

- 1. Open the CjFallon App & Login (School Email & Password)
- Click on Settings >> Add to Booklist >> Enter your School Email & Activation Code (found in book)

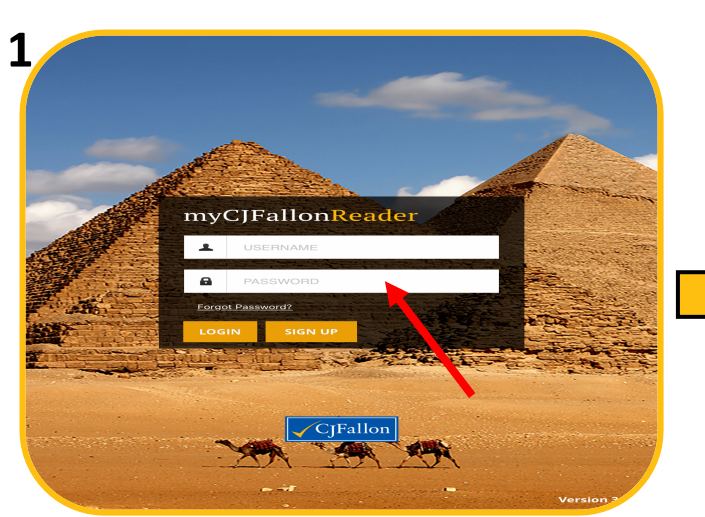

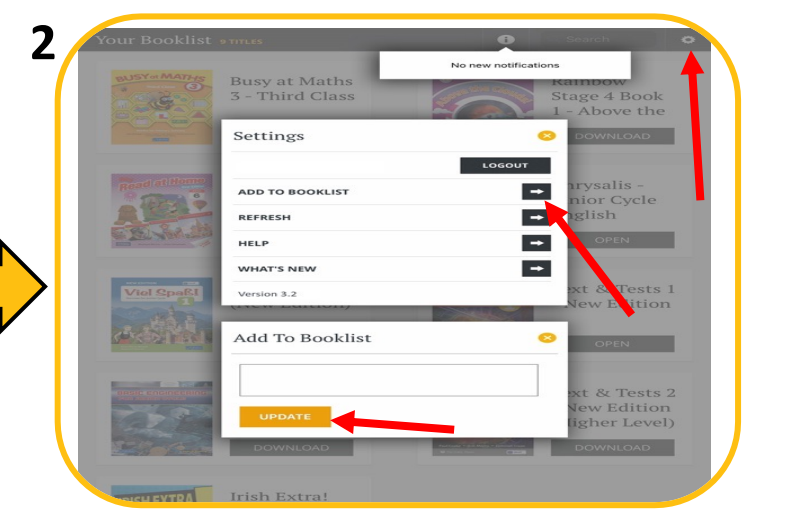

# Folens **HIVE**

#### How to access your Folens eBook

#### New eBook users

- Register with <u>FolensHIVE</u> on the website, you will need parental consent to complete registration.
- 2. Download the FolensHIVE app from the relevant app store on your device.
- 3. Log in to your FolensHIVE account on the app.
- 4. If eBooks are already appearing in your library, search for a book by the title.
- 5. Click or tap the download button underneath the eBook cover to download.
- If the relevant eBook is not in your library, click on the Redeem eBooks button and enter the licence code from the scratch panel on the inside of your textbook.

### Having Issues?

## Scan the QR Code below and fill out the Google Form

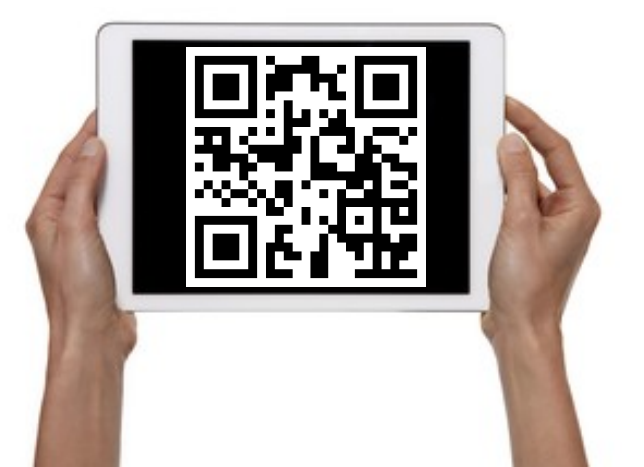